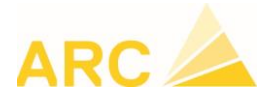

## Procédure de migration des analyses d'une édition dans une autre

Les chapitres 117, 211 et 241 changent d'édition en 2019.

Vous trouverez ci-dessous la procédure permettant d'effectuer la copie de vos analyses existantes (édition antérieur à 2019) vers les nouvelles positions de l'édition 2019.

Sous l'onglet « Données de base », allez dans Modifications globales

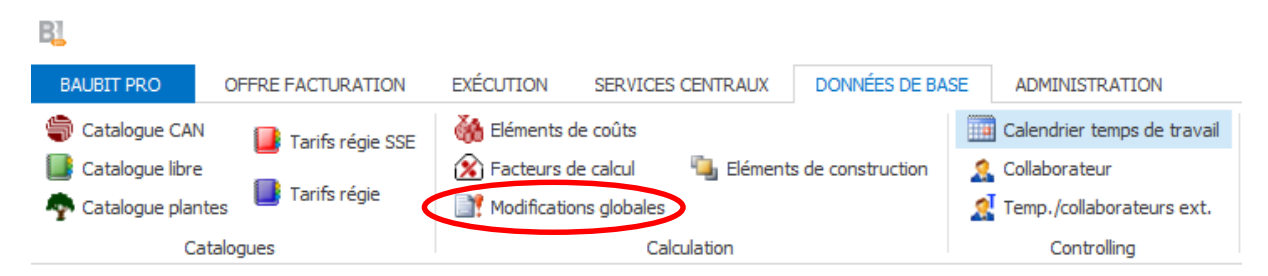

Choisissez ensuite « Copier analyses (année d'édition) »

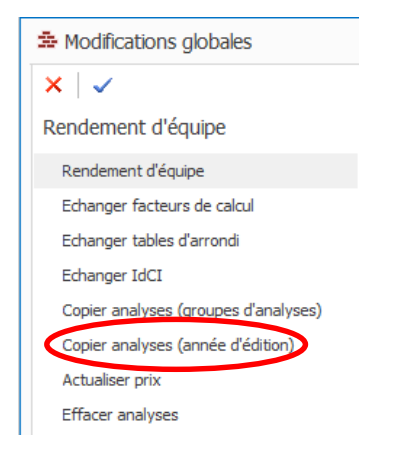

Pour charger le premier fichier Excel cliquez sur l'icône Excel ci-dessous.

| A Modifications globales             |             |             |              |            |           |                |            |   |
|--------------------------------------|-------------|-------------|--------------|------------|-----------|----------------|------------|---|
| ×   <   🖩   🖦 🕷 🔳                    |             |             |              |            |           |                |            |   |
| Copier analyses (année d'édition)    | Gr          | oupe d'anal | yse          |            |           |                |            | V |
| Rendement d'équipe                   | Attribution |             |              |            |           |                |            |   |
| Echanger facteurs de calcul          |             | du cha      | de l'édition | de la posi | vers le c | vers l'édition | vers la po |   |
| Echanger tables d'arrondi            | ►           |             |              |            |           |                |            |   |
| Echanger IdCI                        |             |             |              |            |           |                |            |   |
| Copier analyses (groupes d'analyses) |             |             |              |            |           |                |            |   |
| Copier analyses (année d'édition)    |             |             |              |            |           |                |            |   |

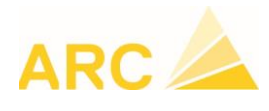

Cochez l'option première ligne comme titre de colonne et rechercher le premier fichier Excel que vous aurez préalablement enregistré sur votre ordinateur.

| Import depuis Excel                | × |
|------------------------------------|---|
| ×   ✓                              |   |
| Fichier Excel                      |   |
| remière ligne comme nom de colonne |   |

## Sélectionnez le fichier

| Ouvrir                 |                                    |                  |                        | ×      |
|------------------------|------------------------------------|------------------|------------------------|--------|
| ← → ~ ↑ 🔒 > Ce Po      | C > Bureau > Copie analyses        | ✓ O Recherch     | ner dans : Copie analy | . ρ    |
| Organiser 👻 Nouveau do | ossier                             |                  |                        | ?      |
| Ce PC                  | Nom                                | Modifié le       | Туре                   | Taille |
| 📃 Bureau               | 2019-NPK_nouvelle_édition-117.xlsx | 05.02.2019 18:02 | Feuille de calcul M    |        |
| Documents              | 2019-NPK_nouvelle_édition-211.xlsx | 05.02.2019 18:03 | Feuille de calcul M    |        |
| 📰 Images               | 2019-NPK_nouvelle_édition-241.xlsx | 05.02.2019 18:03 | Feuille de calcul M    |        |
| Musique                |                                    |                  |                        |        |
| 🗊 Objets 3D            |                                    |                  |                        |        |
| 🕂 Téléchargements      |                                    |                  |                        |        |

Faites correspondre les colonnes *Source* et *But* en sélectionnant les champs

| ×            | t depuis Excel<br>✓    |                         |                       |
|--------------|------------------------|-------------------------|-----------------------|
| Fichie       | er Excel               |                         |                       |
| C:\          | Users\jdr\Desktop\Cop  | pie analyses\2019-NPK_r | nouvelle_édition-11 强 |
| $\checkmark$ | Première ligne comme r | nom de colonne          |                       |
| Attri        | butions                |                         |                       |
|              | Source                 | But                     |                       |
|              | Du Chapitre            | du chapitre             |                       |
|              | De lédition            | de l'édition            |                       |
|              | De la position         | de la position          |                       |
|              | Vers le chapitre       | vers le chapitre        |                       |
|              |                        |                         |                       |
|              | Vers l'édtion          | vers l'édition          |                       |

Puis presser la touche Enter pour valider l'enregistrement.

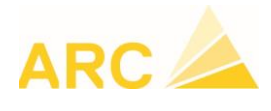

Cliquez ensuite sur ✓ pour charger la liste du fichier (l'opération peut prendre plusieurs minutes)

| mport  | t depuis Excel                    |                      | ×                     |
|--------|-----------------------------------|----------------------|-----------------------|
| × ((   | $\overline{\checkmark}$           |                      |                       |
| Fichie | er Excel                          |                      |                       |
| C:\    | Users\jdr\Desktop\Copi            | e analyses\2019-NPK_ | nouvelle_édition-11 强 |
|        | Première ligne comme n            | om de colonne        |                       |
| Attri  | butions                           |                      |                       |
|        | Source                            | But                  |                       |
|        | Du Chapitre                       | du chapitre          |                       |
|        | De lédition                       | de l'édition         |                       |
|        | De la position                    | de la position       |                       |
|        | Vers le chapitre                  | vers le chapitre     |                       |
|        | Vers l'édtion                     | vers l'édition       |                       |
| I      | Vers la position                  | vers la position 🛛 🗸 |                       |
| I      | Vers l'édtion<br>Vers la position | vers l'édition       |                       |

## Cliquez sur 🗸

| ( 🍈    | $\checkmark$            |  |
|--------|-------------------------|--|
| Type [ | Désignation             |  |
| Ø 1    | /alidation avec succès. |  |

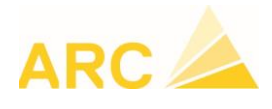

- 1 Choisir le groupe dont vous voulez copier les analyses
- 2 **Ne pas cocher écraser les analyses existantes** (n'écrasera pas les analyses éventuellement déjà présentes dans les nouveaux chapitres).
- 3 Lancer la copie en cliquant sur ✓

|                                      |              |               |            |           |                |            | 1 |
|--------------------------------------|--------------|---------------|------------|-----------|----------------|------------|---|
|                                      | roupe d'anal | yse 1/BA - Er | treprise   |           |                |            | V |
| Rendement d'équipe A                 | ttribution   | 1             |            |           |                |            |   |
| Echanger facteurs de calcul          | du cha       | de l'édition  | de la posi | vers le c | vers l'édition | vers la po |   |
| Echanger tables d'arrondi            | 117          | 2012          | 821404     | 117       | 2019           | 722403     | ^ |
| Echanger IdCI                        | 117          | 2012          | 821402     | 117       | 2019           | 722404     |   |
| Copier analyses (groupes d'analyses) | 117          | 2012          | 821403     | 117       | 2019           | 722405     |   |
| Conier analyses (année d'édition)    | 117          | 2012          | 822111     | 117       | 2019           | 723101     |   |
|                                      | 117          | 2012          | 822112     | 117       | 2019           | 723102     |   |
| Actualiser prix                      | 117          | 2012          | 822113     | 117       | 2019           | 723103     |   |
| Effacer analyses                     | 117          | 2012          | 822114     | 117       | 2019           | 723104     |   |
| Trier lignes d'analyse               | 117          | 2012          | 822401     | 117       | 2019           | 723401     |   |
| Changer prix élément de coûts        | 117          | 2012          | 822404     | 117       | 2019           | 723402     |   |
| Copier prix élément de coûts         | 117          | 2012          | 822404     | 117       | 2019           | 723403     |   |
| Echanger éléments de coûts           | 117          | 2012          | 822402     | 117       | 2019           | 723404     |   |
| Lier élément de coûts                | 117          | 2012          | 822403     | 117       | 2019           | 723405     |   |
| Disperieuro d'Arrent de coûte        | 117          | 2012          | 831301     | 117       | 2019           | 732401     |   |
| supprimer element de couts           | 117          | 2012          | 831302     | 117       | 2019           | 732404     |   |
| Effacer EC non utilisés              | 117          | 2012          | 831303     | 117       | 2019           | 732405     |   |

## Une fois la copie terminée cliquer sur OK

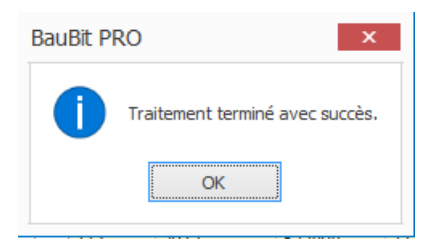

Répéter les trois dernières opérations pour les autres groupes d'analyses en changeant simplement de groupe (point 1) et en validant la copie (point 3).

Une fois les copies exécutées dans tous les groupes fermer les modifications globales.

Pour les deux autres fichiers Excel, recommencer l'opération depuis la page 1.